## UNIVERSIDAD VERACRUZANA DIRECCIÓN DE SERVICIOS DE RED E INFRAESTRUCTURA TECNOLÓGICA manual de procedimiento para conetarse a la red inalámbrica **RIUV**

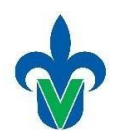

En este documento mostraremos una serie de pasos para conectarse a la red inalámbrica (*RIUV*) de la Universidad Veracruzana (UV), utilizando dispositivos con sistema operativo Android capaces de conectarse a internet.

1. Iniciamos ingresando a la opción de configuraciones de nuestro dispositivo (como se muestra en la imagen 1) e ingresamos al apartado de WIFI y lo habilitamos como podeos observar en imagen 2.

9:11 AM

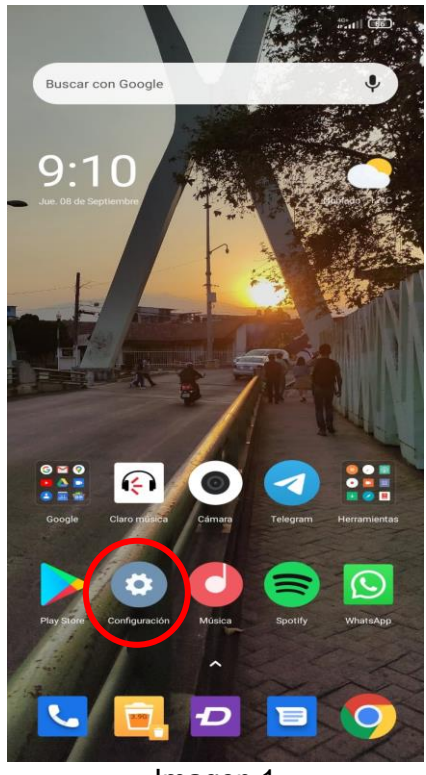

Imagen 1

| nfiguración                                 |                                                                                                    |                                                                                                    |
|---------------------------------------------|----------------------------------------------------------------------------------------------------|----------------------------------------------------------------------------------------------------|
| Buscar en Ajustes                           |                                                                                                    |                                                                                                    |
| Acerca del teléfono                         | MIUI Global 12.5.8                                                                                                    | >                                                                                                    |
| Actualizador de aplicaciones del<br>sistema |                                                                                                    | >                                                                                                    |
| Estado de seguridad                         |                                                                                                    | >                                                                                                    |
| Tarjetas SIM y redes móvil                  | les                                                                                                    | >                                                                                                    |
| Wi-Fi                                       | Activado                                                                                                    | >                                                                                                    |
| Bluetooth                                   | Desactivado                                                                                                    | >                                                                                                    |
| Punto de acceso móvil                       | Desactivado                                                                                                    | >                                                                                                    |
| VPN                                         |                                                                                                    | >                                                                                                    |
| Conexión y compartir                        |                                                                                                    | >                                                                                                    |
|                                             |                                                                                                    |                                                                                                    |
| Pantalla de bloqueo                         |                                                                                                    | >                                                                                                    |
|                                             | nfiguración<br>Buscar en Ajustes<br>Acerca del teléfono<br>Actualizador de aplicacion<br>sistema<br>Estado de seguridad<br>Tarjetas SIM y redes móvil<br>Wi-Fi<br>Bluetooth<br>Punto de acceso móvil<br>VPN<br>Conexión y compartir | Actualizador de aplicaciones del sistema del seguridad de seguridad de |

40° all (86)

## UNIVERSIDAD VERACRUZANA DIRECCIÓN DE SERVICIOS DE RED E INFRAESTRUCTURA TECNOLÓGICA MANUAL DE PROCEDIMIENTO PARA CONETARSE A LA RED INALÁMBRICA **RIUV**

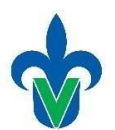

 Nuestro dispositivo realizará una búsqueda de las redes inalámbricas (WIFI) activas que detecta, de estas redes, debemos seleccionar la que aparece con el nombre de **RIUV**, como se ejemplifica en la imagen 3.

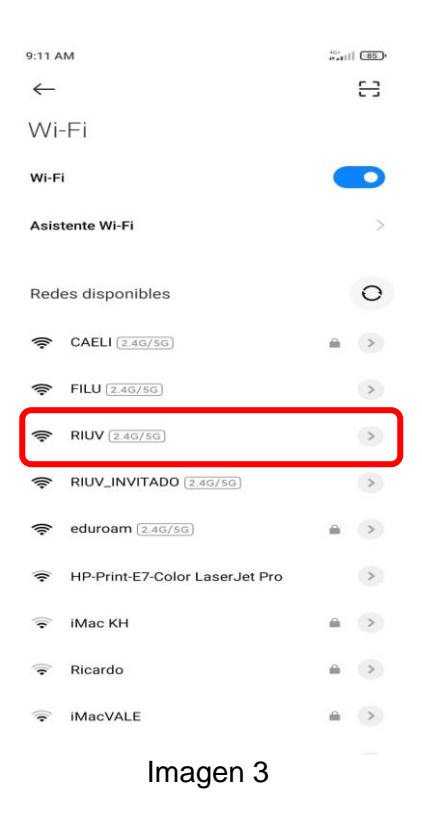

- Inmediatamente después de seleccionarla nos mostrará una ventana emergente o una notificación en la parte posterior en donde nos pedirá ingresar los siguientes datos:
  - Cuenta institucional UV (Solo deberá ingresar el usuario, sin el @uv.mx o @estudiantes.uv.mx)
  - Contraseña de la cuenta institucional.
  - Deberá marcar la casilla que dice Acepto los términos de uso (como se muestra en la imagen 4 marcado con un ovalo de color rojo).

Después de ingresar la información solicitada en donde le corresponde deberá seleccionar el botón **INGRESAR**, tal como se muestra en la imagen 4 marcado con el recuadro de color rojo.

| 9:11 AM %                                                           |                               |
|---------------------------------------------------------------------|-------------------------------|
| ×                                                                   | $\checkmark$                  |
| RIUV                                                                |                               |
| Conectar automáticamente                                            |                               |
| *                                                                   |                               |
| Universidad Verac                                                   | ruzana                        |
|                                                                     |                               |
| Universidad veracruzana                                             |                               |
| Inicie sesión en la red usando su nombre de                         | e usuario y contraseña.       |
| Usuario:                                                            |                               |
| riuv                                                                |                               |
|                                                                     |                               |
| Contraseña:                                                         |                               |
|                                                                     |                               |
|                                                                     |                               |
| Terminos y condiciones:                                             |                               |
| Cepto los terminos de uso                                           |                               |
|                                                                     |                               |
| Ingresar                                                            |                               |
| Póngase en contacto con un miembro del p<br>en el inicio de sesión. | ersonal si tiene dificultades |
|                                                                     |                               |
| © 2022 Universidad Veracruzana. Todos                               | los derechos reservados       |
| © 2022 Universidad Veracruzana. Todos                               | los derechos reservados       |

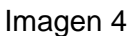

## UNIVERSIDAD VERACRUZANA DIRECCIÓN DE SERVICIOS DE RED E INFRAESTRUCTURA TECNOLÓGICA MANUAL DE PROCEDIMIENTO PARA CONETARSE A LA RED INALÁMBRICA **RIUV**

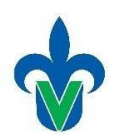

5. Después de validar y aceptar sus credenciales, el sistema le permitirá tener acceso a internet. En la imagen 5 se muestra la página emergente que muestra que ya se encuentra conectado a la red inalámbrica RIUV, a partir de este momento puede navegar por internet, solo debe presionar la palomita como se muestra en la imagen, marcado con un ovalo de color rojo y así terminar el proceso de conexión.

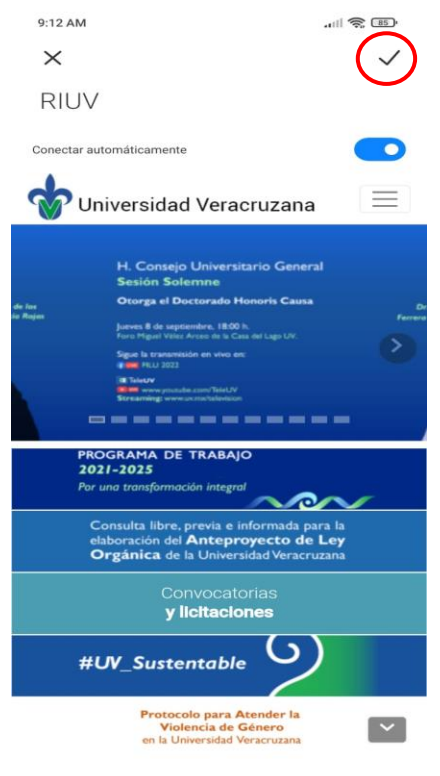

Imagen 5

4. En el equipo también podremos verificar ya que nos mostrará un pequeño mensaje bajo el nombre de la red que ya se encuentra conectado (como se observa en el ejemplo de la imagen 6).

| 9:12 AM                     | 🎘 🐻 |
|-----------------------------|-----|
| $\leftarrow$                | 83  |
| Wi-Fi                       |     |
| Wi-Fi                       |     |
| Asistente Wi-Fi             | >   |
| RIUV (2:46/56)<br>Conectado | ۲   |
| Redes disponibles           | 0   |
| Agregar red                 |     |
| AJUSTES DE WI-FI            |     |
| Ajustes adicionales         | >   |